# ルネサステクノロジ社統合開発環境「HEW」で動作する BCH836109G用 サンプルプログラム 添付CDの使い方

有限会社ビーリバーエレクトロニクス

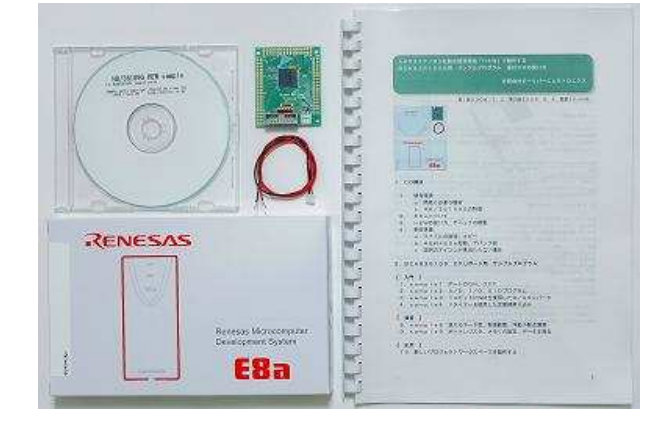

第1版2008.7.2 第2版2008.8.6 電源3V NG

## . C D 構成

- 1.開発環境

   a:開発に必要な機材
   b:H8/36109Gの特徴
- 2. E8aについて
- 3. HEWの使い方、デバックの概要
- 4. 事前準備
  - a:ファイルの説明、コピー
  - b:HEW+E8a起動、デバック例
  - c:説明のアイコンが見当たらない場合

. BCH836109 CPUボード用 サンプルプログラム

# 【入門】

sample1 ポートのON、OFF
 sample2 A/D、I/O、SIOプログラム
 sample3 14ビットPWMを使用したD/Aコンバータ
 sample4 Vタイマーを使用した定周期割り込み

# 【 演習 】

8.sample8 扱えるデータ型、数値範囲、浮動小数点演算9.sample9 ポートレジスタ、メモリの設定、データを見る

# 【 応用 】

10.新しいプロジェクトワークスペースを製作する

## 1.開発環境

弊社のBCH836109G CPUボードはルネサステクノロジ社の統合開発環境HEW上でプログラムを開発し、同じくルネサステクノロジ社のH-UDI(JTAG)デバッカE8aでプログラムの書き込み、Cソースコードデバックを行うものです。

従来は考えられなかったくらい安価にJTAGデバッカでCソースコードデバックが可能です。

### a:必要な機器

BCH836109Gの開発を行うためには本CPUボード+E8a+HEWの3点が最低限必要です。 電源はE8aが5V、3.3V 最大300mAまで出力できますので、不足しなければ不要です。CP Uは単体で10mA(10MHz動作、5V電源時)程度消費しますので、290mAくらい、外部のハ ードウエアに使用できます。

弊社では3点セット+サンプルプログラム集CDを同梱した「開発セット」を用意いたしております。

| 型名              | 機能、特徴                                            |
|-----------------|--------------------------------------------------|
| BCH836109G開発セット | B C H 8 3 6 1 0 9 G + E 8 a + サンプルソフト集、H E Wの操作方 |
|                 | 法等が書かれたCD+クリップ2本                                 |
| 価格              | 19、800円(税込み)                                     |

### b:H8/36109Gの特徴

H 8 / 3 6 1 0 9 G は H 8 / 3 0 0 H コアのT i n y マイコンです。特徴として
R O M 1 2 8 K バイト、R A M 5 K バイト
R O M 書き換え可能回数1000回以上
クロック、リセット回路内蔵 クロックはプログラムで可変可能。最大20MHz。
S C I 3 c h 内蔵
A / D 分解能10ビット、16 c h 内蔵
入出力ポート79本、このうち大電流ポート20本(IoL=20mA)、入力ポート8本
R T C (リアルタイムクロック)、タイマB1, V、R C、R D、14ビットPWM、ウオッチドッグタ
イマ、I<sup>2</sup> C バス等内蔵
動作電源は5 V

H8/3048、H8/3052等に比べ極めてローコスト

E8 a で C ソースデバックが可能

外部に拡張メモリを付けない用途であればH8/3048等と同等の速さ、機能を持っています。クロック内蔵ですので、外部に水晶発振子を付ける必要がありません。H8/3048に比べA/D、SCIの数が拡張されていますので、より広い用途に使用することも可能です。

# 2. E8aについて

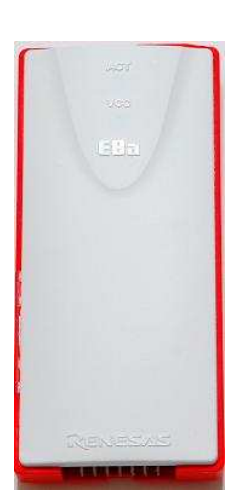

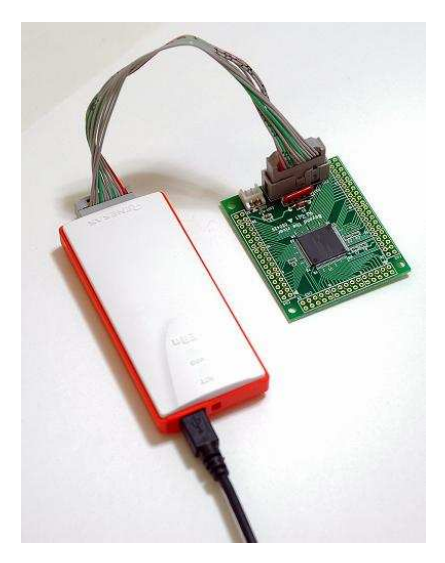

E 8 a 本体

E8aとBCH836109Gの接続

E8 aはUSB接続で使用する、ルネサステクノロジ社のマイコン書き込み器、デバッカです。書き込み器としてはSHマイコンからTinyマイコンまで書けます。デバッカとしてはH8/Tinyシリーズでアドレスブレーク機能等内蔵マイコン(H8/36109Gなど)はC、アセンブラソースデバックに対応します。

商品には 本体 USBケーブル JTAG 14ピンハーネス CD(統合開発環境HEW、Cコンパイラ等)

が同梱されていて、ソフトウエアをインストゥールしてHEWを立ち上げ、プログラム作成、コンパイル、 書き込み、デバックができます。USBバスパワーで最大300mAまでマイコンに電源(3.3V、5 V)を供給できますので、その範囲のハードウエアであれば特に電源を用意する必要がありません。電源のON,OFFはHEWから行います。

# 3. HEW (ヒューと発音します)の使い方、デバックの概要

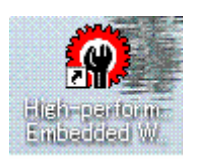

例では s a m p l e 9 3 6 1 0 9 のプログラムをデバックしています。黄色の線は現在の実行行がそ こで停止してることを示します。例えば { } マークをクリックすると1行ずつ実行していきます。

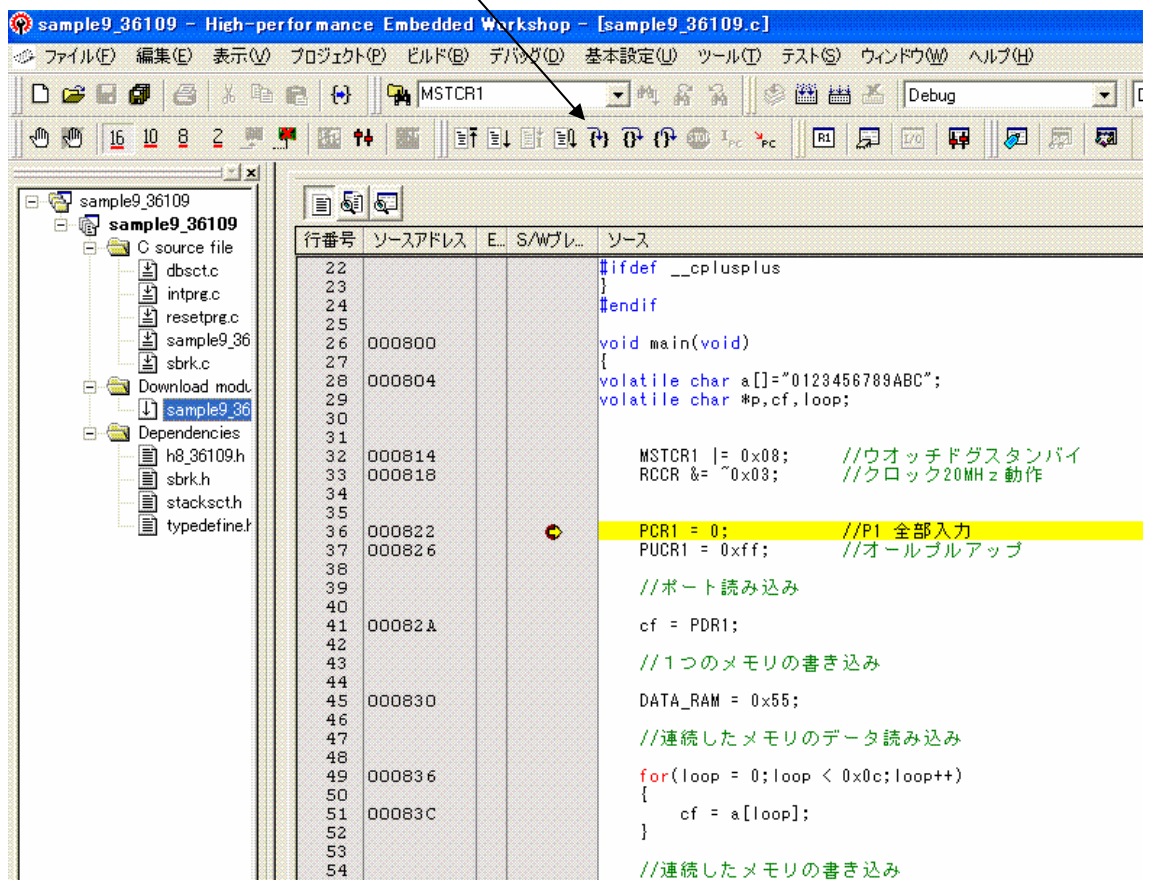

1行実行しました。

| 36 | 000822     | •         | PCR1 = 0;      | //P1 全部入力  |
|----|------------|-----------|----------------|------------|
| 37 | 000826     | ₽         | PUCR1 = 0×ff;  | //オールブルアップ |
| 38 |            | 1.1.1.1.1 |                |            |
| 39 |            |           | //ポート読み込み      |            |
| 40 |            |           |                |            |
| 41 | 000821     |           | cf = PDR1;     |            |
| この | ときPDR1(ポート | 1)の内容     | はI / Oの表示ウインドウ | で確認できます。   |

| Name          | Address | Valu |
|---------------|---------|------|
| 🖻 🍓 I/O Ports |         |      |
| PDR1          | FFFFD4  | FB   |
| PCR1          | FFFFE4  | FF   |
| PUCR1         | FFFFDO  | 08   |
| PMR1          | FFFFEO  | 00   |
| PDR2          | FFFFD5  | FE   |

また、2行進めます。41行の実行でPDR1の内容はcfレジスタにも入れられました。

| 39             |        | //ポート読み込み              |
|----------------|--------|------------------------|
| 40             | 000824 | cf = PDR1;             |
| 42<br>43<br>44 |        | //1つのメモリの書き込み          |
| 45             | 000830 | \$<br>DATA_RAM = 0×55; |
| 46<br>47<br>48 |        | //連続したメモリのデータ読み込み      |

あらかじめ「ウオッチ」ウインドウを開いて「 c f 」を登録してありましたので、 H ' f b という値 = 先 ほどの I / Oポートウインドウと同じ値が得られています。カーソルがある行はその命令の実行前です。 1 行でも過ぎてからその行が実行されます。

| Name   | Value           |
|--------|-----------------|
| R cf   | H'fb '.' { FFF. |
| R loop | H'00 '.' { FFF. |
|        |                 |
|        |                 |
|        |                 |

1行進めます。45行目の命令はDATA\_RAMに0×55を書き込んでいます。

| 42<br>43       |        | //1つのメモリの書き込み                        |
|----------------|--------|--------------------------------------|
| 44<br>45<br>46 | 000830 | DATA_RAM = 0×55;                     |
| 47<br>48       |        | //連続したメモリのデータ読み込み                    |
| 49             | 000836 | <br>for(loop = 0;loop < 0x0c;loop++) |

DATA\_RAMのアドレスは0xffe400です(プログラムの頭で定義しています)。

#define DATA\_RAM (\*(volatile unsigned char \*)0xffe400)

そこで、「メモリ」ウインドウで0xffe400を見てみると、ちゃんと0x55が書き込まれていることが分かります。

| Address | Label      | Regis | ter | +0 | +1 | +2 |     |
|---------|------------|-------|-----|----|----|----|-----|
| FFE400  | _heap_area |       |     | 55 | 00 | 00 | a a |
| FFE410  |            |       |     | 00 | 00 | 00 | 1   |
| FFE420  |            |       |     | 00 | 00 | 00 |     |
| FFE430  |            |       |     | 00 | 00 | 00 |     |
| FFE440  |            |       |     | 00 | 00 | 00 |     |
| FFE450  |            |       |     | 00 | 00 | 00 |     |
| FFE460  |            |       |     | 00 | 00 | 00 |     |
| FFE470  |            |       |     | 00 | 00 | 00 |     |
| FFE480  |            |       |     | 00 | 00 | 00 | 10  |

1行進めます。

| 47<br>48 |                       |       | //連続したメモリのデータ読み込み                |
|----------|-----------------------|-------|----------------------------------|
| 49       | 000836                | - + - | for(loop = 0;loop < 0x0c;loop++) |
| 50       | and the second second |       | {                                |
| 51       | 00083C                |       | _ cf = a[loop];                  |
| 52       |                       |       | }                                |

1行進めるたびにcfのデータとloopのデータが変化するのが「ウオッチ」ウインドウで分かります。

| 47       |        |    | //連続したメモリのデータ読み込み                                   |
|----------|--------|----|-----------------------------------------------------|
| 49       | 000836 |    | <mark>for</mark> (loop = 0;loop < 0x0c;loop++)<br>{ |
| 51<br>52 | 00083C | 4> | cf = a[loop];  <br>}                                |

1 o o p = 4 のときに c f = 0 x 3 3 = アスキーコード 3 が得られています。以下の配列のデータを読ん でいます。

volatile char a[]="0123456789ABC";

(cf=a[loop]はカーソル上でまだ実行されていない。よってloop=4に対して1個前のデータ3が得られている)

| Nam | e        | Value | 2   |   |     |
|-----|----------|-------|-----|---|-----|
| - R | cf       | н'33  | '3' | { | FFF |
| R   | loop     | н'04  | 1.1 | { | FFF |
|     |          |       |     |   |     |
|     |          |       |     |   |     |
| 4   |          |       |     |   |     |
|     | <b>b</b> | <br>  | 1   | _ |     |

1 o o p は長いのでブレークポイント ( <u>茶色の</u> 進みます。

1 o o p は長いのでブレークポイント(茶色の ダブルクリックで設定、解除)を設定し、実行。先に

> { cf = a[loop]; } //連続したメモリの書き込み

> > P = RENZ\_RAM;

連続してメモリに書き込んでいます。

50

51 52

53 54

55

00083C

56 000860

| 54 |        |                     | //連続したメモリの書き込み  |
|----|--------|---------------------|-----------------|
| 55 |        |                     |                 |
| 56 | 000860 |                     | $P = RENZ_RAM;$ |
| 57 | 000866 | and shares a second | *p = 0x41;p++;  |
| 58 | 00086E |                     | *p = 0×42;p++;  |
| 59 | 000874 |                     | *p = 0×43;p++;  |
| 60 | 00087A |                     | *p = 0×44;p++;  |
| 61 | 000880 |                     | *p = 0×45;p++;  |
| 62 | 000886 | and second second   | *p = 0×00;      |
| 63 |        |                     |                 |
| 64 | 00088A | \$                  | while(1)        |

#define RENZ\_RAM ((volatile char \*)0xffe410)(プログラム初めの宣言)

| Label      | Regist              | er                         | +0                           | +1                                                                           | +2                                                                                                    | +3                                                                                                    | +4                                                                                                    | +5                                                                                                    | +6                                                                                                    |
|------------|---------------------|----------------------------|------------------------------|------------------------------------------------------------------------------|----------------------------------------------------------------------------------------------------|----------------------------------------------------------------------------------------------------|----------------------------------------------------------------------------------------------------|----------------------------------------------------------------------------------------------------|----------------------------------------------------------------------------------------------------|
| _heap_area |                     |                            | 55                           | 00                                                                           | 00                                                                                                    | 00                                                                                                    | 00                                                                                                    | 00                                                                                                    | 00                                                                                                    |
|            |                     |                            | 41                           | 42                                                                           | 43                                                                                                    | - 44                                                                                                    | 45                                                                                                    | 00                                                                                                    | 00                                                                                                    |
|            |                     | T                          | 00                           | 00                                                                           | 00                                                                                                    | 00                                                                                                    | 00                                                                                                    | 00                                                                                                    | 00                                                                                                    |
|            |                     |                            | 00                           | 00                                                                           | 00                                                                                                    | 00                                                                                                    | 00                                                                                                    | 00                                                                                                    | 00                                                                                                    |
|            |                     | 1                          | 00                           | 00                                                                           | 00                                                                                                    | 00                                                                                                    | 00                                                                                                    | 00                                                                                                    | 00                                                                                                    |
|            |                     |                            | 00                           | 00                                                                           | 00                                                                                                    | -00                                                                                                    | 00                                                                                                    | 00                                                                                                    | 00                                                                                                    |
|            |                     | 1                          | 00                           | 00                                                                           | 00                                                                                                    | - 00                                                                                                    | 00                                                                                                    | 00                                                                                                    | 00                                                                                                    |
|            |                     |                            | 00                           | 00                                                                           | 00                                                                                                    | - 00                                                                                                    | 00                                                                                                    | 00                                                                                                    | 00                                                                                                    |
|            |                     | 1                          | 00                           | 00                                                                           | 00                                                                                                    | 00                                                                                                    | 00                                                                                                    | 00                                                                                                    | 00                                                                                                    |
|            |                     | /                          |                              |                                                                              |                                                                                                    |                                                                                                    |                                                                                                    |                                                                                                    | >                                                                                                    |
|            |                     |                            |                              |                                                                              |                                                                                                    |                                                                                                    |                                                                                                    |                                                                                                    |                                                                                                    |
|            | Label<br>_heap_area | Label Regist<br>_heap_area | Label Register<br>_heap_area | Label Register +0<br>_heap_area 55<br>41<br>00<br>00<br>00<br>00<br>00<br>00 | Label Register +0 +1<br>_heap_area 55 00<br>41 42<br>00 00<br>00 00<br>00 00<br>00 00<br>00 00<br>00 00 | Label Register +0 +1 +2<br>_heap_area 55 00 00<br>41 42 43<br>00 00 00<br>00 00 00<br>00 00<br>00 00 | Label Register +0 +1 +2 +3<br>_heap_area 55 00 00 00<br>41 42 43 44<br>00 00 00 00<br>00 00 00 00<br>00 00 00 00<br>00 00 | Label Register +0 +1 +2 +3 +4<br>_heap_area 55 00 00 00 00<br>41 42 43 44 45<br>00 00 00 00 00<br>00 00 00 00 00<br>00 00 00 00<br>00 00 00 00 00<br>00 00 00 00<br>00 00 00 00 00<br>00 00 00 00 00<br>00 00 00 00 00<br>00 00 00 00 00<br>00 00 00 00 00<br>00 00 00 00 00<br>00 00 00 00 00 00<br>00 00 00 00 00 00<br>00 00 00 00 00 00 00<br>00 00 00 00 00 00 00<br>00 00 00 00 00 00 00 00<br>00 00 00 00 00 00 00 00<br>00 00 00 00 00 00 00 00 00<br>00 00 00 00 00 00 00 00 00 00 00 00 00 | Label Register +0 +1 +2 +3 +4 +5<br>_heap_area 55 00 00 00 00 00<br>41 42 43 44 45 00<br>00 00 00 00 00 00 00<br>00 00 00 00 00 00<br>00 00 00 00 00<br>00 00 00 00 00<br>00 00 00 00 00<br>00 00 00 00 00<br>00 00 00 00 00<br>00 00 00 00 00<br>00 00 00 00 00<br>00 00 00 00 00<br>00 00 00 00 00<br>00 00 00 00 00<br>00 00 00 00 00<br>00 00 00 00<br>00 00 00 00 00<br>00 00 00 00 00<br>00 00 00 00 00<br>00 00 00 00 00<br>00 00 00 00 00<br>00 00 00 00 00<br>00 00 00 00 00<br>00 00 00 00 00<br>00 00 00 00 00<br>00 00 00 00 00<br>00 00 00 00 00<br>00 00 00 00 00<br>00 00 00 00 00<br>00 00 00 00 00<br>00 00 00 00 00<br>00 00 00 00 00 00<br>00 00 00 00 00 00<br>00 00 00 00 00 00<br>00 00 00 00 00 00<br>00 00 00 00 00 00<br>00 00 00 00 00 00<br>00 00 00 00 00 00 00<br>00 00 00 00 00 00 00<br>00 00 00 00 00 00 00 00<br>00 00 00 00 00 00 00 00 00<br>00 00 00 00 00 00 00 00 00 00 00<br>00 00 00 00 00 00 00 00 00 00 00 00 00 |

0xffe4100から連続して書き込まれたことが確認できます。

以上がデバックの概要です。BCH836109G+E8a+HEWでこのように簡単にCソースデバッ クができます。もちろん、アセンブラでもできます。

# 4. 事前準備

### a:ファイルの説明、コピー

入門者の方はプログラムの解説の前にC言語の解説書、例えば「はじめてのC」改訂版第5版「ANSI C 対応」椋田實 著 技術評論社 があると便利です。

2進数、16進数変換、オームの法則等、ソフト、ハードの基礎的な部分は「ドキュメント」内にある pdf ファイル「組み込みマイコンの基礎、」をご参照願います。ファイル名:mycon1.pdf、mycon2.pdf。

| 名前 🔺                       | サイズ      | 種類                |
|----------------------------|----------|-------------------|
| 5 BCH836109G.pdf           | 104 KB   | Adobe Acrobat Doc |
| 10 H8_36109G_CIRpdf        | 19 KB    | Adobe Acrobat Doc |
| 🔁 mycon1.pdf               | 51 KB    | Adobe Acrobat Doc |
| 🔁 mycon2.pdf               | 177 KB   | Adobe Acrobat Doc |
| 🔁 rjj09b0217_h836109hm.pdf | 7,764 KB | Adobe Acrobat Doc |
| 🔁 パスワードのご通知H836109G.p      | 5 KB     | Adobe Acrobat Doc |
| 🔁開発セットH836109.pdf          | 6,823 KB | Adobe Acrobat Doc |

上から

| BCH836109G.pdf    | 取扱説明書                    |
|-------------------|--------------------------|
| H8_36109G_CIR.pdf | 回路図                      |
| mycon1.pdf        | 組込みマイコンの基礎               |
| mycon2.pdf        | 組込みマイコンの基礎               |
| rjj09bxxxx        | H8/36109 ハードウエアマニュアル     |
| パスワードのご案内         | バージョンアップ等ユーザー専用コーナーパスワード |
| 開発セットH836109      | G.pdf このマニュアルです。         |

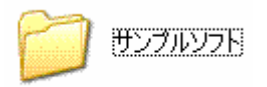

サンプルソフトの中身、samplex\_36109をWorkSpaceに移します。WorkSpa ceはHEWをインストゥールするとデホルトでC:に自動的に作成されるワークスペースです。プログ ラムはこの中に格納されます。もし、ご自身で設定したものがあればそちらに写します。

HEW、E8aは添付CDに従い、インストゥールを行います。

次にsample1\_36109を例にデバックの概要を説明します。

# b:HEW+E8a起動、デバック例

初めに、E8aとUSB、E8a 14ピンコネクタとHCH836109G基板を接続してください。 HEWを立ち上げます。

HEWは始めに使用するプロジェクトを聞いてきますので、「別のプロジェクトワークスペースを参照する」を選択し、sample1\_36109ホルダの中のsample1\_36109.hwsをダブルクリックして選択してください。一度使用すると、「最近使用したプロジェクトワークスペースを開く」でも選択できます。

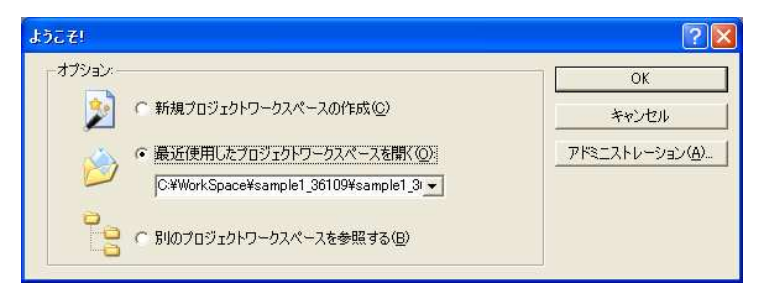

エミュレータ設定画面が立ちあがりますので、モードは「フラッシュメモリデータを消去して起動」でも、 それ以外でもOKです。エミュレータ(E8a)から電源を供給する場合、クリックして、5Vを選択し、 「OK」をクリックします。

| エミュレータ設定         | 2                                                                                                    | 接続              |
|------------------|----------------------------------------------------------------------------------------------------|-----------------|
| エミュレータモード        | 1                                                                                                    |                 |
| デバイス( <u>D</u> ) | H8/36109F                                                                                                    |                 |
| モード              | <ul> <li>○ フラッシュメモリデータを消去して起動(金)</li> <li>○ フラッシュメモリデータを保持して起動(金)</li> <li>○ フラッシュメモリデータの書込みのみ(E)</li> </ul> |                 |
| - 電源             | ュレー効ら電源供給(P) (最大 300mA)<br>C 23 V C 50 V                                                                     | <u>OK</u> キャンセル |
| <u> </u>         | OK キャンセル<br>「 次回がら表示しない(g)                                                                                   |                 |

E8aのIDコードを聞いてきますので「OK」をクリックします。

下記のように左に使用しているプログラム、ヘッダ名等、右にプログラム自身が表示されればOKです。

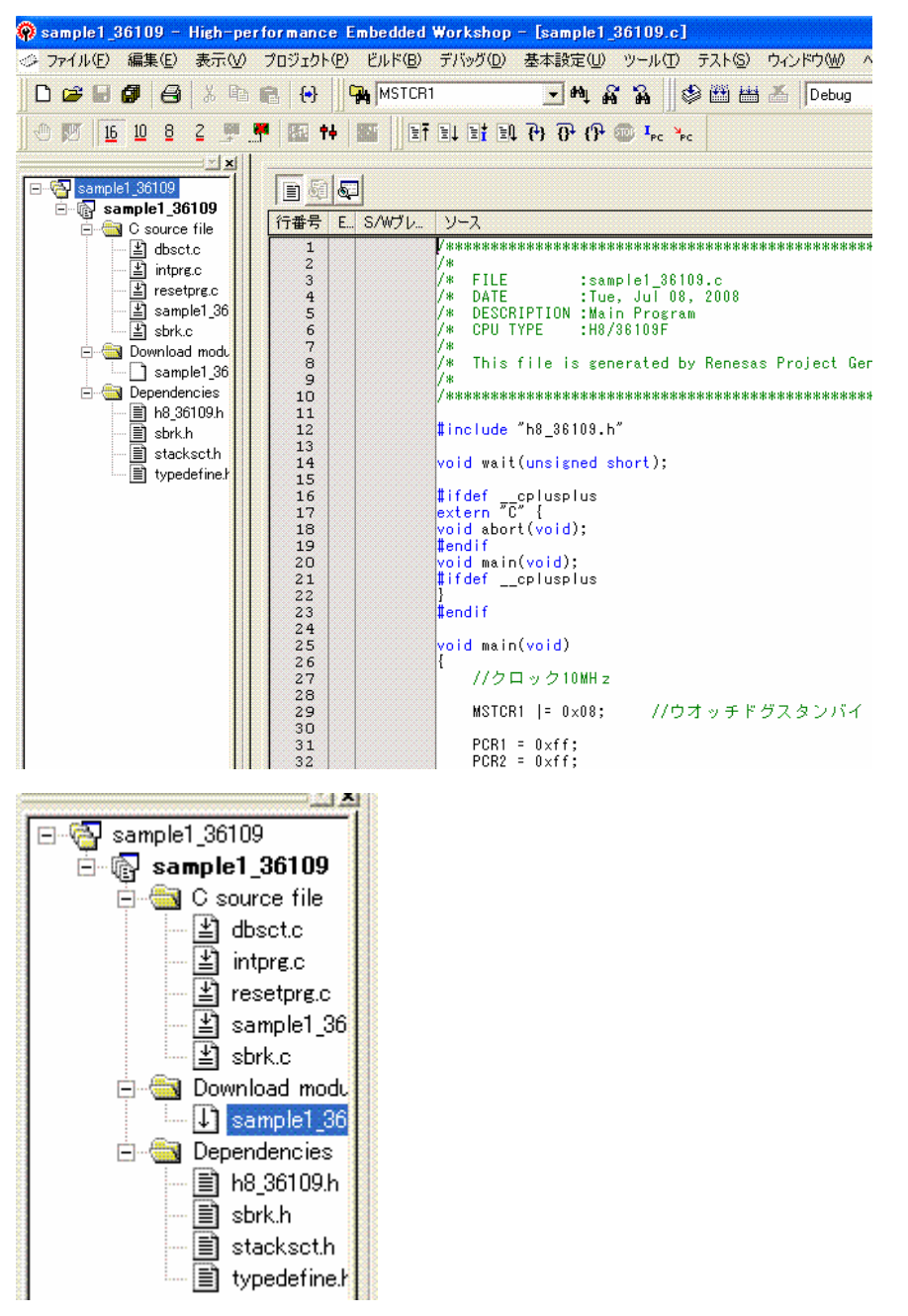

Download modulesにある「sample1\_36109」をダブルクリックしてプログ ラムをダウンロードします。正常にダウンロードされると無地だったファイルマークに マークが付 きます。

「リセットして実行」をクリックするとプログラムが実行されます。

プログラムのリアルタイム動作中は以下のような表示になります。

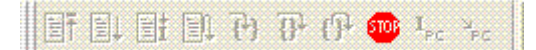

赤丸は「STOP」です。ブレークポイントまで動作、ステップ動作を行う場合、「STOP」をクリック して停止状態にしてから行います。

ブレークポイントを設定したい場合、

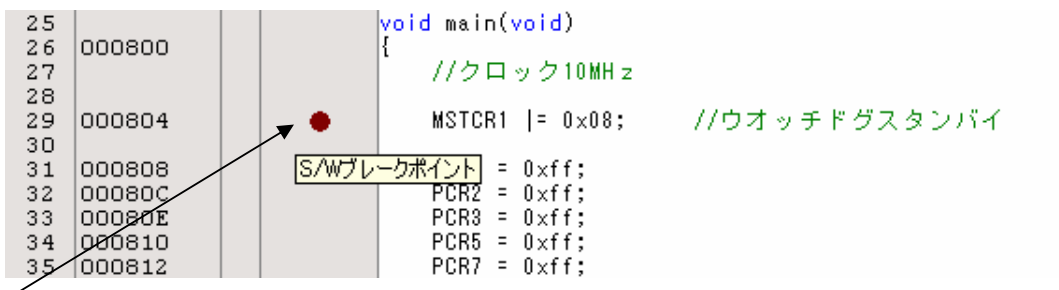

ここをマウスでダブルクリックすると茶色い丸が出て設定できます。解除もそこをダブルクリックします。 「リセットして実行」をクリックし、それ以降、1行ずつステップ動作をさせるためにはここをクリック します。

| et et et et | 6) | 0 <del>1</del> (} | <b>510</b> 5 | I <sub>PC</sub> | PC |
|-------------|----|-------------------|--------------|-----------------|----|
|             |    |                   |              |                 |    |

左がステップイン、右がステップオーバーですが、違いは途中に関数があった場合、関数の中まではい るのがステップイン、入らず次行に行くのがステップオーバーです。用途により使い分けます。この地点 からブレークポイントを新たに設定して、そこまで動作させるのは、「実行」をクリックします。

| et et et et | <b>{+</b> } | <b>0</b> | {} <del>}</del> | <b>500</b> | I <sub>PC</sub> | PC |   |
|-------------|-------------|----------|-----------------|------------|-----------------|----|---|
| 44          |             |          |                 |            |                 |    | 2 |

## c:説明のアイコンが見当たらない場合

ツールバー画面上に各種アイコン等を表示、消去するのは「基本設定」->「カスタマイズ」

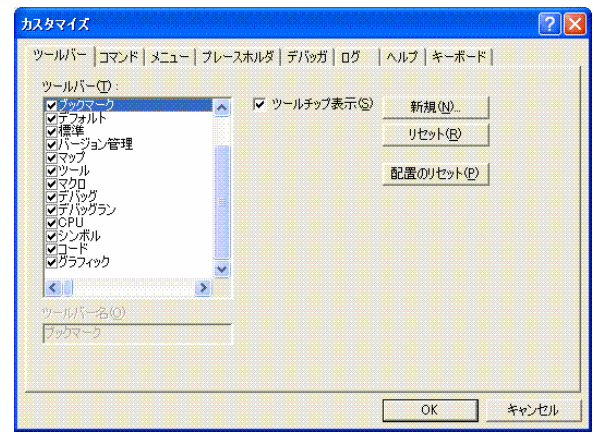

で選択します。例として、全部選択すると、以下のように表示されます。

| 💫 sample1_36109 - High-performance Embedded | l Workshop – [sample1_36109.c]                                     |                |       |
|---------------------------------------------|--------------------------------------------------------------------|----------------|-------|
| ◇ ファイル(E) 編集(E) 表示(V) プロジェクト(E) ビルド(B)      | ・ デバッグ(D) 基本設定(U) ツール(T) テスト(S) ウィンドウ(W) ヘル:                       | ĴШ             |       |
| 🗅 😂 🖬 🕼 🖨 👗 🖻 💼 🔂 🛛 🗛 MSTOF                 | R1 💽 44 66 66 68 년 🖉 🖶 👗 Debug                                     | DefaultSession | - 7 0 |
|                                             | ₽÷\$\$\$@                                                          |                |       |
| 🕐 🕅 <u>16</u> 10 8 2 🍠 💏 🌆 🚧 🌃              | Ť ≝↓ ≝‡ ≝↓ ₽) ₽ (₽  耳 <sub>pc</sub> > <sub>pc</sub>   ● ▷ መ □    ℝ | 异四异 🖉 🕅 🖬      |       |

本取説でよく使うウインドウは

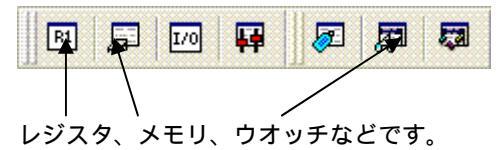

```
【入門】
```

1. sample1 ポートのON,OFF

【 概要 】

全ポートのON、OFFプログラムです。以下がプログラム全文です。出荷検査のときに使用している ルーチンです。ここでは解説のための番号が入っています。

```
【 プログラム 】
/*
                                           */
                                           */
/* FILE :sample1_36109.c
/* DATE
         :Tue, Jul 08, 2008
                                           */
/* DESCRIPTION :Main Program
                                           */
/* CPU TYPE :H8/36109F
                                           */
/*
                                           */
/* This file is generated by Renesas Project Generator (Ver.4.8).
                                           */
/*
                                           */
#include "h8_36109.h"
 void wait(unsigned short);
```

```
#ifdef __cplusplus
extern "C" {
void abort(void);
#endif
void main(void);
#ifdef __cplusplus
```

## } #endif

```
PCRD = 0xff;
         PCRE = 0xff;
         PCRG = 0xff;
         PCRH = 0xff;
                   while(1)
                   {
                             PDR1 = 0;
                             PDR2 = 0;
                             PDR3 = 0;
                             PDR5 = 0;
                             PDR7 = 0;
11
                             PDR8 = 0;
                             PDRC = 0;
                             PDRD = 0;
                             PDRE = 0;
                             PDRG = 0;
                             PDRH = 0;
                             wait(300);
                             PDR1 = 0xff;
                             PDR2 = 0xff;
                             PDR3 = 0xff;
                             PDR5 = 0xff;
                             PDR7 = 0xff;
                             PDR8 = 0xff;
//
                             PDRC = 0xff;
                             PDRD = 0xff;
                             PDRE = Oxff;
                             PDRG = 0xff;
                             PDRH = 0xff;
                             wait(300);
                   }
}
  void wait(unsigned short wtime)
{
unsigned short sdata;
         while(wtime != 0)
         {
                   sdata = 100;
                   while(sdata != 0)
                   {
                             sdata--;
```

```
}
wtime--;
}
#ifdef __cplusplus
void abort(void)
{
}
```

#endif

## 【解説】

```
#include "h8_36109.h"
```

H8/36109のレジスタのアドレスとサイズを定義しているファイルをインクルードしています。これによりプログラマは各々のレジスタの絶対番地、サイズをプログラム中に書く必要が無くなります。また、それらの記入ミスからは開放されます。

### void wait(unsigned short);

wait 関数の宣言を行っています。 から書かれている関数ですが、書き方として main 関数より前に書 くか、後に書く場合はこのように関数の形を宣言する必要があります。

```
#ifdef __cplusplus
extern "C" {
void abort(void);
#endif
void main(void);
#ifdef __cplusplus
}
#endif
```

HEWでワークスペースプロジェクトを作成したときに、自動的に作成されます。特に使用しません。

#### void main(void)

ここからが電源 ON によりスタートアッププログラムの次に動作するメインのプログラムです。

## MSTCR1 |= 0x08; //ウオッチドグスタンバイ

ウオッチドグタイマーは電源投入時、有効です。ここでは使用しませんので切っています。

### PCR1 = 0xff;

ポートの初期設定を行います。ポートは電源投入時、全て入力になっています。出力として使用する場合、ポートコントロールレジスタの対応ビットに'1'を設定します。ポート全部を出力にする場合、0 x f f になります。ポート1、2、3、5、7、C、D、E、G、Hすべてを出力にしています。ポート8は デバック(E8a)で使用するポートなので設定しません。

#### PDR1 = 0;

ポート1、2、3、5、7、C、D、E、G、Hすべてに0を出力しています。

### wait(300);

wait() 関数に300というパラメータを渡し、時間を製作しています。

### PDR1 = 0xff;

ポート1、2、3、5、7、C、D、E、G、Hすべてに0xffを出力しています。端子は5Vになります。while(1)で囲まれているので、それを繰り返します。

```
void wait(unsigned short wtime)
```

300 から 1 つず引いて、0 になるまでプログラムを抜けません。特に単位はありませんが、これで時間を 作っています。

```
#ifdef __cplusplus
void abort(void)
{
}
#endif
```

HEWでワークスペースプロジェクトを作成したときに、自動的に作成されます。特に使用しません。

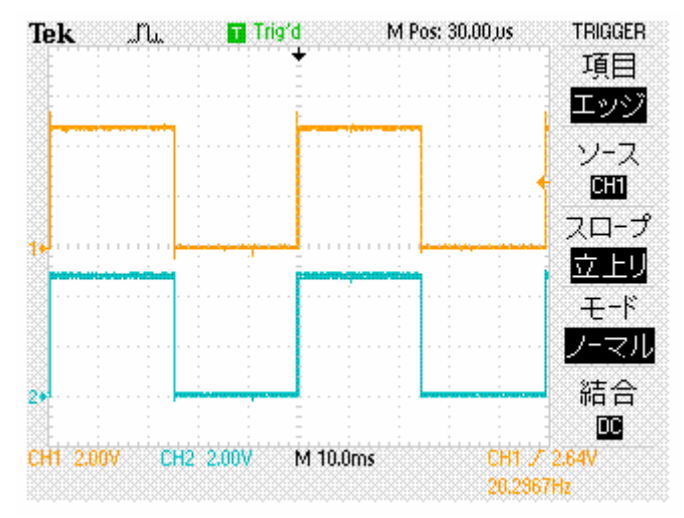

ポートをオシロスコープで観測すると 20Hz 程度の波形が繰り返していることが分かります。

で解説したwait関数(行番号 56、69)を//でコメントにして波形の変化を見ます。プログラムの変更、セーブ、コンパイル、ダウンロードの手順を追って説明します。

ファイルを保存する。

コンパイルする

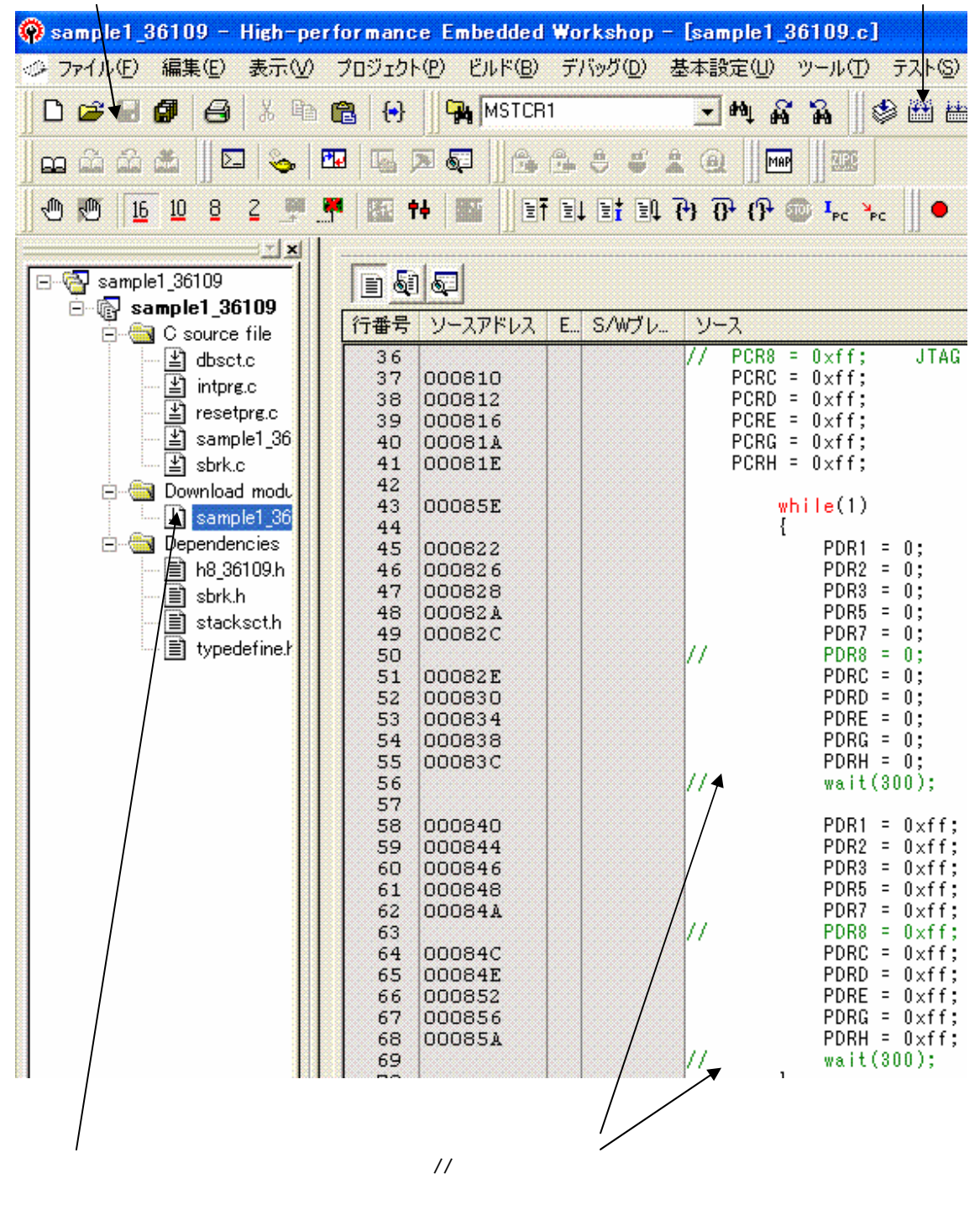

Build画面で0 ErrorsならOK。0以上のエラーはなにか間違いがあります。画面をさかのぼって、エラー行あたりを修正します。

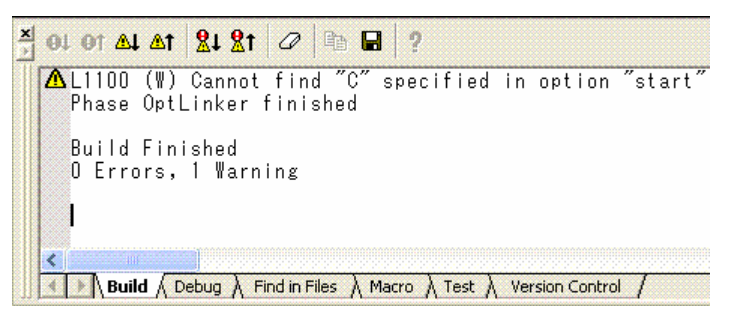

Download modulesをダブルクリックして新しいプログラムをダウンロードします。 「リセットして実行」をクリックするとプログラムが実行されます。

TRIGGER M Pos: 30.00,05 Trig'd Tek .n. 項目 エッジ ソース CHI スロープ 立上リ モード ノーマル 結合 28 DC CH1 2.00V CH2 2.00V M 2.50,0s CH1 / 2.64V 83.4522kHz

周波数が83KHzとなり、さきほどの20Hzの4150倍も速い波形となりました。

プログラムの修正は

プログラムの修正、セーブ、コンパイル、ダウンロードという手順で行います。

ー度、BCH836109G基板側の電源を切りたいときは「接続解除」をクリックし、電源を切ります。「接続」はこの逆で、電源を入れてから「接続」をクリックしてください。

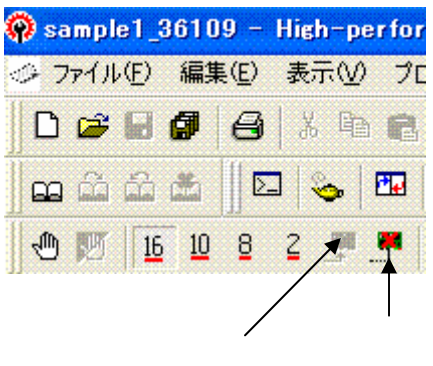

接続 接続解除

## 以下省略

1.本文章に記載された内容は弊社有限会社ビーリバーエレクトロニクスの調査結果です。

2.本文章に記載された情報の内容、使用結果に対して弊社はいかなる責任も負いません。

3.本文章に記載された情報に誤記等問題がありましたらご一報いただけますと幸いです。

4.本文章は許可なく転載、複製することを堅くお断りいたします。

〒350-1213 埼玉県日高市高萩1141-1
 TEL 042(985)6982
 FAX 042(985)6720
 Homepage:http://beriver.co.jp e-mail:support@beriver.co.jp
 有限会社ビーリバーエレクトロニクス ©Beyond the river Inc 20080704